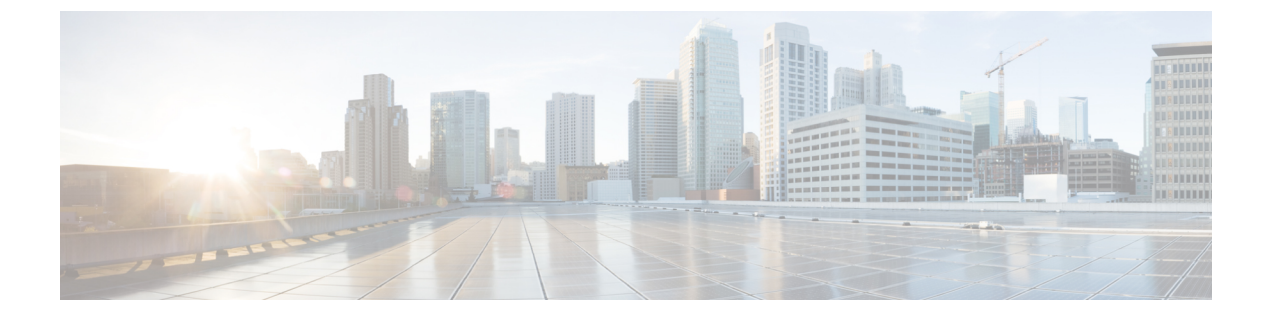

# Deploying Cisco Nexus Data Broker Embedded for NX-API

This chapter contains the following sections:

- Obtaining the Cisco Nexus Data Broker Embedded Software for NX-API, page 1
- Installing and Activating the Cisco Nexus Data Broker Embedded Software for NX-API Mode, page
  2
- Logging in to the Cisco Nexus Data Broker GUI, page 3

## **Obtaining the Cisco Nexus Data Broker Embedded Software for NX-API**

| Step 1 | In a web browser, navigate to Cisco.com.                                                                                                    |  |
|--------|----------------------------------------------------------------------------------------------------|--|
| Step 2 | In the center pane, click Cloud and Systems Management.                                                                                         |  |
| Step 3 | If prompted, enter your Cisco.com username and password to log in.                                                                              |  |
| Step 4 | In the right pane, click Network Controllers and Applications, and then click Cisco Nexus Data Broker.                                          |  |
| Step 5 | Download and extract the <b>Cisco Nexus Data Broker Software Application</b> bundle.<br>The application bundle zip file contains the following: |  |
|        |                                                                                                    |  |

The Cisco Nexus Data Broker Embedded package, ndb1000-sw-app-emb-k9-3.0.0.ova

#### What to Do Next

Install the software on a Cisco Nexus 3000, 3100, 3200, 3500, or 9000 Series switch.

## Installing and Activating the Cisco Nexus Data Broker Embedded Software for NX-API Mode

#### **Before You Begin**

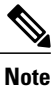

You cannot install a new version of the Cisco Nexus Data Broker Embedded if you already have an existing Cisco Nexus Data Broker Embedded application installed and active.

Before you begin installing a new version of the Cisco Nexus Data Broker Embedded, you must:

- Deactivate your current Cisco Monitor Manager Embedded OVA file.
- Uninstall the Cisco Monitor Manager Embedded OVA file.

C C

Important

Ensure that you have sufficient space available in the bootflash. The **ndb1000-sw-app-emb-k9-3.0.0.ova** file require a total of ~55 MB of space in the bootflash for the decompression and installation processes.

|        | Command or Action                                                                                                | Purpose                                                                                                    |
|--------|----------------------------------------------------------------------------------------------------|----------------------------------------------------------------------------------------------------|
| Step 1 | switch# copy [scp:   ftp:   http:] //download_dir<br>ndb1000-sw-app-emb-k9-3.0.0.ova bootflash:vrf<br>management | Copies the Cisco Nexus Data Broker Embedded package from<br>the directory where you downloaded it to the switch.                               |
| Step 2 | switch# show virtual-service list                                                                                | Monitors the status of the copy processes.                                                                                                    |
| Step 3 | switch# virtual-service install name ndb_emb<br>package<br>bootflash:ndb1000-sw-app-emb-k9-3.0.0.ova             | Installs the Cisco Nexus Data Broker Embedded package on the switch.                                                                           |
| Step 4 | switch# show virtual-service list                                                                                | Monitors the status of the installations.NoteDo not continue until both OVA files have been<br>successfully installed.                         |
| Step 5 | switch# configure terminal                                                                                       | Enters global configuration mode on the switch.                                                                                                |
| Step 6 | <pre>switch(config)# virtual-service ndb_emb</pre>                                                               | Starts the virtual service for the Cisco Nexus Data Broker<br>Embedded package and enters virtual service configuration<br>mode on the switch. |
| Step 7 | switch(config-virt-serv)# activate                                                                               | Activates the Cisco Nexus Data Broker Embedded package.                                                                                        |
| Step 8 | switch(config-virt-serv)# exit                                                                                   | Exits virtual service configuration mode on the switch.                                                                                        |
| Step 9 | switch(config)# show virtual-service list                                                                        | Monitors the status of the package activations.                                                                                                |

### **DETAILED STEPS**

# Logging in to the Cisco Nexus Data Broker GUI

The default HTTPS web link for the Cisco Nexus Data Broker GUI is https://Nexus\_Switch\_Management\_IP:8443/monitor

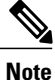

You must manually specify the https:// protocol in your web browser. The controller must also be configured for HTTPS.

**Step 1** In your web browser, enter the Cisco Nexus Data Broker web link, for example, *https://Nexus\_Switch\_Management\_IP:8443/monitor.* 

- **Step 2** On the launch page, do the following:
  - a) Enter your username and password. The default username and password is admin/admin.
  - b) Click Log In.

### What to Do Next

See the *Cisco Nexus Data Broker Configuration Guide* for the procedures that you need to configure Cisco Nexus Data Broker.

٦